# Proceedo Fakturaportal

Användarguide version 10

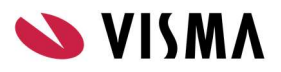

## Innehållsförteckning

| nledning                                   | 2   |
|--------------------------------------------|-----|
| -aktura                                    | 2   |
| Fakturainformation                         | 3   |
| Skapa faktura                              | 5   |
| 1. Välj fakturamall                        | . 5 |
| 2. Sök faktura eller välj fakturamottagare | . 6 |
| 3. Skapa faktura                           | . 6 |
| 4. Skicka, skriv ut och spara faktura      | . 7 |
|                                            |     |

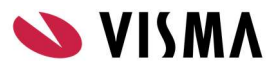

## Inledning

Välkommen till Proceedo Supplier Center! Denna Användarguide visar dig som leverantör vilka möjligheter som finns med denna portal och hur ni skall gå tillväga för att komma igång med användandet av vår lösning. För er som leverantör är det helt kostnadsfritt att använda Proceedo Supplier Center.

| 0   | VISMA         | Stand Street       |                 | Proce         | eedo Lev          | erantörs           | portal                     |                             | Art and a |      |
|-----|---------------|--------------------|-----------------|---------------|-------------------|--------------------|----------------------------|-----------------------------|-----------|------|
|     | Hem           | Fakturor           | Order           | EDI           | Kunder            | Katalog            |                            |                             | ٠         | ۲    |
| Hem |               |                    |                 |               |                   |                    |                            |                             |           |      |
|     |               |                    |                 | Välkon        | nmen till Proc    | eedo Supplie       | r Center                   |                             |           |      |
|     |               |                    |                 | De            | emo Su            | oplier             | Se                         |                             |           |      |
|     | Proceedo Lev  | erantörsportal ger | dio som leverar | ntör möilighe | t att enkelt skap | a sådan elektronis | k information som dina kur | ider efterfrågar.           |           |      |
|     |               |                    |                 |               |                   |                    |                            |                             |           |      |
|     | Order         |                    |                 |               |                   |                    |                            |                             |           |      |
|     | - Du har inga | order att hantera. |                 |               |                   |                    |                            |                             |           |      |
|     | Avtal         |                    |                 |               |                   |                    |                            |                             |           |      |
|     | - Du har inga | avtal med försenad | de kataloger.   |               |                   |                    |                            |                             |           |      |
|     |               |                    |                 |               |                   |                    |                            |                             |           |      |
|     |               |                    |                 |               |                   |                    |                            |                             |           |      |
|     |               |                    |                 |               |                   |                    |                            |                             |           |      |
|     |               |                    |                 |               |                   |                    |                            |                             |           |      |
|     |               |                    |                 |               |                   |                    |                            |                             |           |      |
|     |               |                    |                 |               |                   |                    |                            |                             |           |      |
|     |               |                    |                 |               |                   |                    |                            |                             |           |      |
|     |               |                    |                 |               |                   |                    |                            |                             |           |      |
|     |               |                    |                 |               |                   |                    |                            |                             |           |      |
|     |               |                    |                 |               |                   |                    |                            |                             |           |      |
|     |               |                    |                 |               |                   |                    |                            |                             |           |      |
|     |               |                    |                 |               |                   |                    |                            |                             |           |      |
|     |               |                    |                 |               |                   |                    |                            |                             |           |      |
|     |               |                    |                 |               |                   |                    |                            |                             |           |      |
|     |               |                    |                 |               |                   |                    |                            |                             |           |      |
|     |               |                    |                 |               |                   | Proceedo           | servicedesk: 08-522 930 30 | E-post: servicedesk.proceed | o@visma   | .com |

### Faktura

Proceedo är glada över att ni som leverantör har valt att skicka elektroniska fakturor till en eller flera av era kunder via Proceedo Supplier Center. Detta kapitel beskriver hur ni skall gå tillväga för att komma igång med användandet av vår lösning.

Proceedo arbetar med internetbaserade lösningar som möjliggör elektronisk fakturering mot köpande företag och organisationer anslutna till Proceedo Market<sup>TM</sup>. För er som leverantör är det helt kostnadsfritt att använda webbfaktura via Proceedo Supplier Center.

Med webbfaktura via Proceedo Supplier Center finns det tre sätt att skapa en debetfaktura och ett sätt att skapa en kreditfaktura:

- Skapa faktura från tidigare faktura
- Skapa faktura från order
- Skapa faktura från tom mall

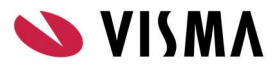

Skapa kreditfaktura

All fakturainformation som överförs via Proceedo Supplier Center krypteras med hjälp av SSL/HTTPS.

#### Fakturainformation

Fakturorna som skapas i Proceedo Supplier Center består av fakturaformation, kundinformation, leverantörsinformation, radinformation, skattetotal och total. En del av informationen baseras på tidigare angivna uppgifter och är således redan ifylld. Var vänlig och ändra om den förifyllda informationen inte stämmer för den aktuella fakturan som skapas.

Under Inställningar>>Adresser samt E-faktura kan ni ändra/lägga till information rörande er adress och betalningsinformation.(se avsnitt Inställningar sid 17)

#### Fakturainformationen utgörs av:

- *Fakturanummer* I detta fält anger ni det fakturanummer som er faktura har.
- *Valuta* I detta fält framgår med vilken valuta fakturan skickas.
- Betalningsreferensnummer I detta fält anger ni ett OCR-nummer om ett sådant finns.
- *Bankgiro* I detta fält anges ert bankgironr.
- Plusgiro I detta fält anges ert plusgironr.
- Bankkonto I detta fält anges ert bankkontonr.
- *IBAN* I detta fält anges ert IBAN nummer.
- *Fakturadatum* I detta fält genereras fakturadatumet.
- *Leveransdatum* I detta fält anges det datum som varorna lämnade dig som leverantör alternativt tjänsterna utfördes.
- Betaldatum I detta fält anges fakturans förfallodatum.
- Period start I detta fält anges periods startdatum
- Period slut I detta fält anges periods slutdatum

| VISMA             |                 |             | Proce        | edo Lev       | verantörsportal          |   |            |    |   |
|-------------------|-----------------|-------------|--------------|---------------|--------------------------|---|------------|----|---|
| Hem               | Fakturor        | Order       | EDI          | Kunder        | Katalog                  |   |            | \$ | 2 |
| från tidigare fak | tura Skapa från | order Skapa | frăn tom mal | Skapa kredit  | tfaktura Fakturahistorik |   |            |    |   |
|                   |                 |             |              |               |                          |   |            |    | 1 |
|                   |                 |             | 1.5          | ikapa faktura |                          |   | 2          | 3  |   |
| Faktura           |                 |             |              |               |                          |   |            |    | 1 |
| Fakturanumme      | er              |             | *            |               | Fakturadatum             | * | 2013-07-01 |    | 1 |
| Valuta            |                 |             | SEK          | Ċ.            | 🖵 Leveransdatum          | * | 2013-07-01 |    | 1 |
| Betalningsrefe    | rensnr.         |             |              |               | Betaldatum               | * | 2013-07-31 |    |   |
| Bankgiro          |                 |             | 420-9        | 896           | Period start             |   |            |    |   |
| Plusgiro          |                 |             | 51642        | 2-3           | Period slut              |   |            |    |   |
| Bankkonto         |                 |             |              |               |                          |   |            |    | 1 |
|                   |                 |             |              |               |                          |   |            |    |   |

#### Kundinformationen utgörs av:

- Momsnummer I detta fält skall kundens momsregistreringsnummer framgå.
- GLN/OVT I detta fält skall kundens GLN/OVT nummer framgå
- *Kund* I detta fält skall kundens namn framgå.
- *Adressuppgifter: Attention; Gata; Postnummer; Stad; Land* I dessa fält skall kundens adressuppgifter framgå.
- *Beställarreferens* I detta fält skall det framgå vilken användare hos kunden som gjort beställningen.
- Orderreferensnummer I detta fält finns kundens inköpsordernummer angivet.

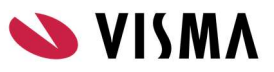

| Kund       |                |                   |   |
|------------|----------------|-------------------|---|
| Momsnummer | SE112233445501 | Beställarreferens | * |
| GLN/OVT    | SE112233445501 | Orderreferensnr.  |   |
| Kund       | Proceedo demo  |                   |   |
| Attention  |                |                   |   |
| Gata       | Testgata 12    |                   |   |
| Postnummer | 123 45         |                   |   |
| Stad       | Stockholm      |                   |   |
| Land       | Sverige        |                   |   |
|            | Ändra          | ,                 |   |

#### Leverantörsinformationen utgörs av:

- Momsnummer I detta fält skall ert momsredovisningsnummer finnas angivet.
- *Namn* I detta fält skall ert bolagsnamn finnas angivet.
- *Adressuppgifter: Attention; Gata; Postnummer; Stad; Land* I dessa fält skall era adressuppgifter finnas angivet.
- *Telefonnummer* I detta fält skall ert telefonnummer finnas för att kunden skall kunna kontakta er avseende den aktuella fakturan.
- *E-post* I detta fält skall er e-postadress finnas för att kunden skall kunna kontakta er avseende den aktuella fakturan.
- Fakturakommentar I detta fält kan ni ange ytterligare information till kunden
- Bilagor Om bilagor ska skickas med fakturan bifogas de här.

| Momsnummer       | SE123456789001   | Telefonnummer  |   |                    |
|------------------|------------------|----------------|---|--------------------|
| Namn             | Demo Supplier Se | E-post         | * | ekonomi@medcura.se |
| Attention        |                  | Abonnemangsnr. |   |                    |
| Gata             |                  |                |   |                    |
| Postnummer       | 99999            |                |   |                    |
| Stad             | Testaholm        |                |   |                    |
| Land             | Sverige          |                |   |                    |
| Fakturakommentar |                  | Bilagor        |   |                    |
|                  |                  |                |   |                    |
|                  |                  |                |   | Bilagor            |

#### Radinformationen utgörs av:

• *Artikelnummer* – I den första kolumnen anges aktuellt artikelnummer, vilket motsvarar aktuell information på ordern. I vissa fall är detta endast en nummerserie eller en text. Det är viktigt att det står samma sak på ordern och fakturan för att fakturorna skall matcha ordentligt för kunden. Vid orderlösa fakturarader, såsom vid angivande av andra avgifter (exempelvis fraktavgifter) är det viktigt att ni tillsammans med kunden kommit överens om aktuellt artikelnummer.

- *Beskrivning* I den andra kolumnen anges produktens namn. Vid formulärsorder framgår här formulärets namn.
- *Kvantitet* I den tredje kolumnen anges aktuell kvantitet.
- Pris / antal, enhet I den fjärde kolumnen anges pris /antal och enhet.
- *Moms* I den femte kolumnen anges föreslagen momssats. Proceedo anger 25 % som förslag då detta är den vanligaste momssatsen. Ni kan ändra momsbeloppet om så erfordras genom att skriva direkt i kolumnfältet. Observera att enligt svensk lag och praxis är det ni som utfärdare av fakturan som är ansvarig för att ange rätt moms.

 Belopp – I den sjätte kolumnen summeras det totala beloppet för angiven kvantitet och enhet exklusive moms.

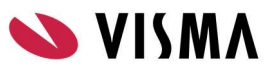

| Lines     |              |           |                         |         |        |   |
|-----------|--------------|-----------|-------------------------|---------|--------|---|
| *Prod.no. | *Description | *Quantity | *Price / quantity, unit | *VAT(%) | Amount |   |
| 21312     | testtest     | 1,00      | 444,00 / 1,00 ST        | 25,00   | 444,00 | 8 |
|           |              | 0,00      | 0,00 / 1,00 PCE         |         | 0,00   | 8 |
|           |              | 0,00      | 0,00 / 1,00 PCE         |         | 0,00   | 0 |
|           |              | 0,00      | 0,00 / 1,00 PCE         |         | 0,00   | 8 |

#### Skattetotal och total utgörs av:

• *Momspliktigt belopp* – Detta fält är en summering av beloppskolumnen och visar det belopp som skall momsbeläggas.

- *Momssats* Här framgår den momssats/momssatser som angivits i momskolumnen.
- *Moms* I detta fält visas den moms som genererats utifrån det momspliktiga beloppet.
- *Frakt exklusive moms* Om frakt skall läggas till fakturan anger ni beloppet exklusive moms.
- *Fraktmoms* Fraktens momssats anges i detta fält.
- Total exklusive moms I detta fält framgår fakturans totalbelopp exklusive moms.
- *Total moms* Här visas fakturans momsbelopp.
- Öresavrundning Om öresavrundning tillämpas skriver ni in beloppet i detta fält och klickar på "Uppdatera". Glöm inte minustecken framför beloppet om ni avrundar nedåt.
- Total I detta fält framgår fakturans totalbelopp.

| Skattetotal                       | Total                                                                                          |  |  |  |  |
|-----------------------------------|------------------------------------------------------------------------------------------------|--|--|--|--|
| Momspliktigt belopp Momssats Moms | Frakt exkl. moms<br>Fraktmoms (%)<br>Total exkl. moms<br>Total moms<br>Öresavr.<br>Total (SEK) |  |  |  |  |
|                                   | Tillbaka Uppdatera Skapa                                                                       |  |  |  |  |

#### Skapa faktura

#### 1. Välj fakturamall

Efter inloggningen klickar ni på "Fakturor" och det första steget blir att välja vilken typ av faktura ni vill skapa.

- Skapa faktura utifrån tidigare faktura
- Skapa faktura utifrån tom mall
- Skapa kreditfaktura

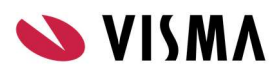

| VIS    | MΛ                     |                      | Proceedo Lever                | antörsportal         |           |      |
|--------|------------------------|----------------------|-------------------------------|----------------------|-----------|------|
|        | Hem Fakturo            | r Order              | EDI Kunder                    | Katalog              |           | ٠    |
| från t | tidigare faktura Skapa | a från order Skapa i | från tom mall Skapa kreditfak | tura Fakturahistorik |           |      |
| Sök    | fakturaförlaga         |                      |                               |                      |           |      |
| 0      |                        | Cile Au              |                               |                      |           |      |
|        | Falst                  | Deture               | Matt land                     | Destallana           | Delese    |      |
| _      | Fakturanummer          | Datum                | Mott. Kund                    | Bestallarret.        | веюрр     |      |
| U      | 12366                  | 2009-03-04           | Proceedo demo                 | Rickard Hans         | 444,00    | Välj |
| 0      | 12366                  | 2009-03-04           | Proceedo demo                 | Rickard Hans         | 444,00    | Välj |
| 0      | 34343434               | 2008-12-19           | VR-Yhtymä Oy                  | Erik Bergset         | 10 200,00 | Välj |
| 0      | 111111111              | 2008-12-19           | VR-Yhtymä Oy                  | Erik Bergset         | 10 200,00 | Välj |
| 0      | 768976                 | 2008-12-19           | Proceedo demo                 | Rickard Hans         | 444,00    | Välj |
| 0      | 445645646              | 2008-12-19           | Fazer Makeiset Oy             | Rickard Hans         | 444,00    | Välj |
| 0      | иулј                   | 2008-12-11           | Fazer Makeiset Oy             | Erik Bergset         | 10 200,00 | Välj |
| 0      | 123456                 | 2008-12-09           | Fazer Makeiset Oy             | Rickard Hans         | 444,00    | Välj |
| 0      | 3242                   | 2008-03-15           | 7207165007                    | Erik Bergset         | 10 200,00 | Välj |

#### 2. Sök faktura eller välj fakturamottagare

Nästa steg är att söka fram aktuell faktura eller välja aktuell fakturamottagare. Valen skiljer sig åt beroende på vilken fakturamall ni valde i steg 1.

- Sök fakturaförlaga
- Välj fakturamottagare

#### 3. Skapa faktura

I steg 3 har nu ett fakturaförslag genererats. Fakturan är uppdelad i huvudinformation och radinformation. För en ingående beskrivning av de olika fälten se Kapitel: Fakturainformation. **Skapandet av en faktura utifrån tidigare faktura innehåller följande steg:** 

- 1. Ange fakturanumret.
- 2. Kontrollera/ändra Fakturadatum, Leveransdatum samt Betaldatum.
- 3. Kontrollera/ändra namnet på beställarreferens.
- 4. Kontrollera/ändra kundens orderreferensnummer om sådant finns.
- 5. Kontrollera/ändra radinformationen.
- 6. Kontrollera att informationen stämmer i de övriga fälten.

#### Skapandet av en faktura utifrån tom mall innehåller följande steg:

- 1. Ange fakturanumret.
- 2. Ange namnet på beställarreferens.
- 3. Ange gärna kundens orderreferensnummer om sådant finns.
- 4. Fyll i Art.-nr; Beskrivning; Kvantitet; Pris; Antal; Enhet; Moms.
- 5. Kontrollera att informationen stämmer i de övriga fälten.

#### Skapandet av en kreditfaktura innehåller följande steg:

1. Ange fakturanummer.

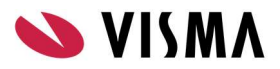

2. Ange OCR-nummer om ett sådant finns.

3. Ange numret på den faktura som skall krediteras – Fakturareferensnr. OBS! Mycket viktigt!

4. Ange namnet på beställarreferens.

5. Fyll i Art.-nr; Beskrivning; Kvantitet; Pris; Antal; Enhet; Moms. Ni kan fylla i fälten exakt utefter den gamla fakturan, eller bara ange att det handlar om en kreditering. Observera att Pris INTE ska anges med något minustecken (-) framför då mallen redan anger att det är en kreditfaktura. 6. Kontrollera att informationen stämmer i de övriga fälten.

Om ni gör ändringar ska ni klicka på knappen "Uppdatera" innan ni klickar på knappen "Skapa" för att se korrekt summering.

När informationen är ifylld och kontrollerad klickar ni på "Skapa". Fälten kontrolleras automatiskt och om information saknas visas ett felmeddelande.

#### 4. Skicka, skriv ut och spara faktura

När fakturan är skapad och ni har kontrollerat den blir nästa steg att klicka på "Skicka" knappen. Då sänds den elektroniska fakturan på ett krypterat format (SSL/HTTPS) till Kunden via Proceedo.

Ni kan skriva ut fakturan på papper för att arkivera den via knappen "Skriv ut", eller spara fakturan som HTML format genom att klicka på "Spara" och sedan välja önskad folder.